## How to Register on myLeo

- 1. On the TAMUC home page click the myLeo link
- 2. Put your Student ID in the first box and your Password
- 3. Click Registration Menu
- 4. Click Register/Add or Drop Classes
- 5. Click Submit for the semester you are registering for
- 6. Enter five-digit course number in empty spaces at bottom, then click *Submit Changes*
- If any problems occur when registering please contact UCOBAdvising